## การเข้าใช้งาน Microsoft 365

1. สามารถใช้งานระบบโดยเข้าที่ลิงก์ <u>https://office.com</u>

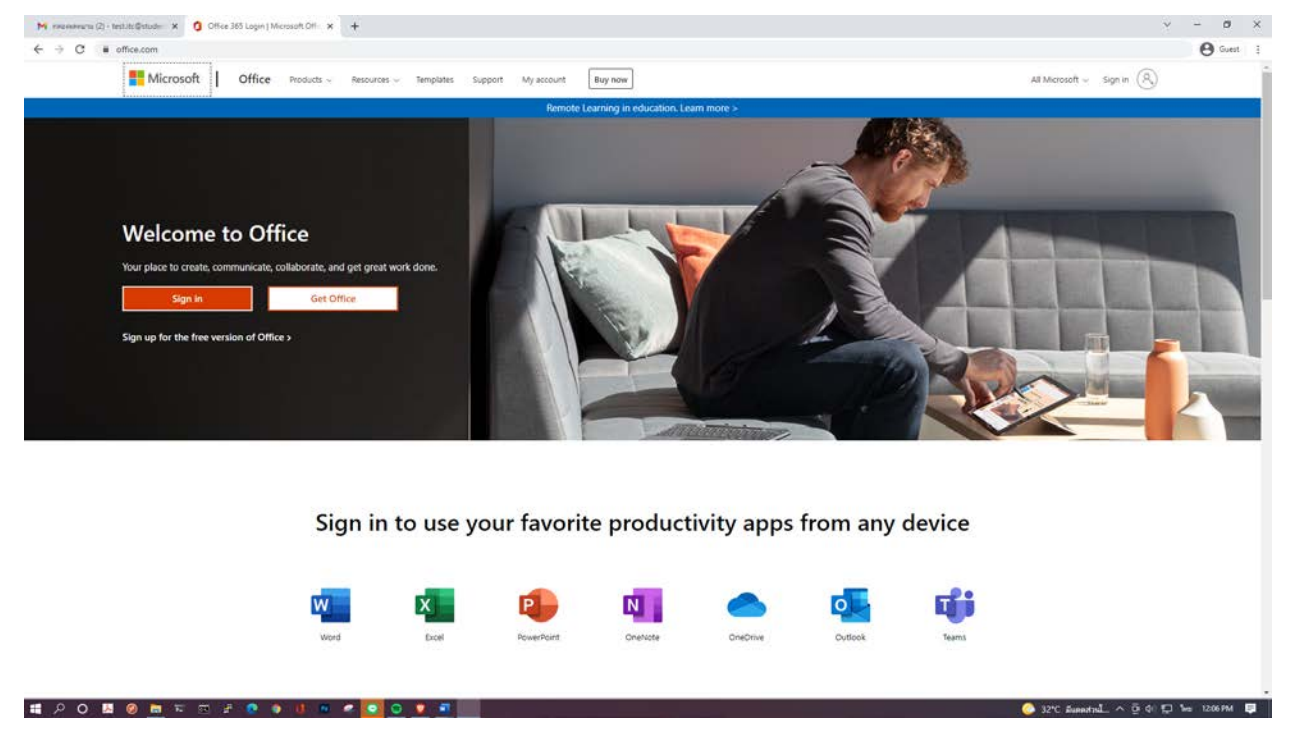

2. จากนั้นกด Sign in ตรงมุมบนขวาของหน้าจอ

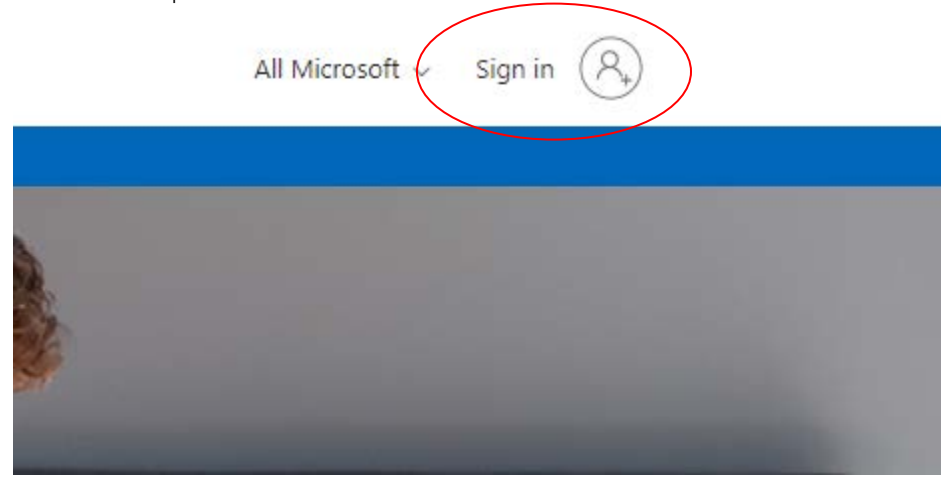

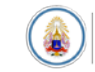

3. ทำการกรอก E-mail ของมหาวิทยาลัย

| Sign in               | a bu a a th |      |
|-----------------------|-------------|------|
| No account? Create o  | onel        |      |
| Can't access your acc | count?      |      |
|                       | Back        | Next |

4. ทำการใส่รหัสผ่าน

| Enter password     | ← test.itc@student.mbu.ac.tl | h |
|--------------------|------------------------------|---|
| Forgot my password | Enter password               |   |
| Forgot my password | ••••••                       |   |
| 2                  | Forgot my password           |   |

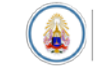

 ระบบจะให้ทำการเปี่ยนรหัสผ่านในการเข้าใช้งานครั้งแรก โดยช่องบนสุดให้กรอกรหัสผ่านเดิม และใน สองช่องล่างให้กรอกรหัสผ่านใหม่ (รหัสผ่านที่ตั้งใหม่จะต้องประกอบด้วย ตัวอักษรภาษาอังกฤษ พิมพ์เล็ก และ พิมพ์ใหญ่ ตัวเลข และอักขระพิเศษ เช่น @, - หรือ \_ และต้องรมกันไม่ต่ำกว่า 8 ตัว)

|                                                                | Ibu.ac.tri                                                                   |  |
|----------------------------------------------------------------|------------------------------------------------------------------------------|--|
| Update you                                                     | ir password                                                                  |  |
| You need to updat<br>the first time you a<br>password has expi | te your password because this is<br>are signing in, or because your<br>ired. |  |
| •••••                                                          |                                                                              |  |
| New password                                                   |                                                                              |  |
| Confirm password                                               | l                                                                            |  |
|                                                                |                                                                              |  |

 จากนั้นระบบจะให้เราใส่ข้อมูลเพื่อใช้สำหรับการยืนยันตัวตน โดยจะให้เลือกการยืนยันสองแบบได้แก่ เบอร์โทร หรือ E-Mail

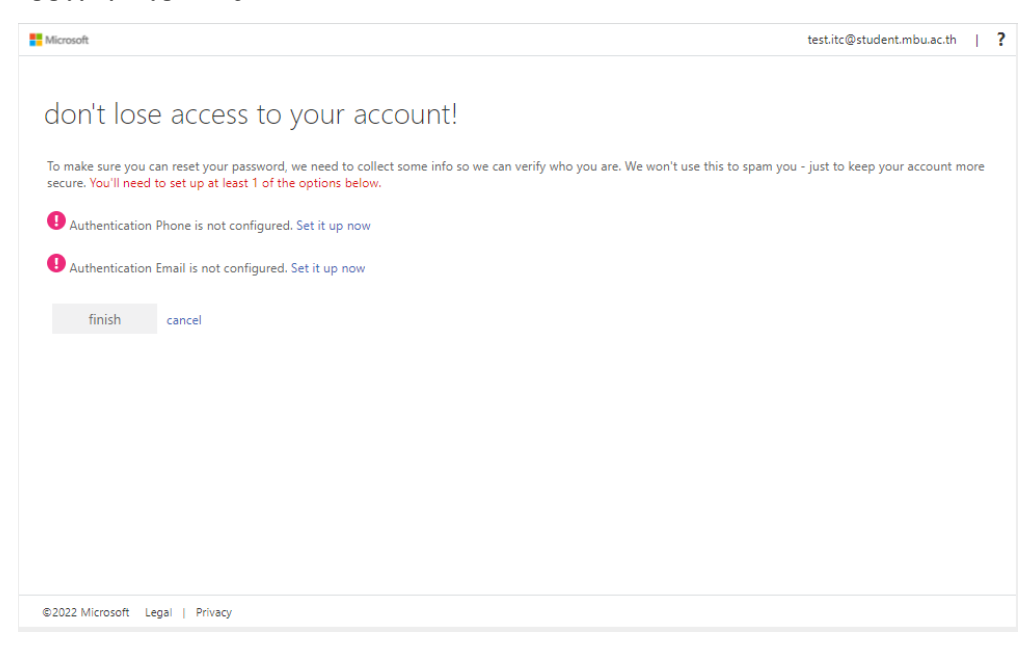

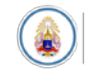

 ให้ทำการเลือกการยืนยันด้วยเบอร์โทร จากนั้นให้เลือกประเทศเป็น Thailand และทำการกรอกเบอร์โทร เมื่อเสร็จแล้วให้กดปุ่ม text me

| don't lose access to your account                     |  |
|-------------------------------------------------------|--|
| don't lose access to your account:                    |  |
| Please verify your authentication phone number below. |  |
| Authentication phone                                  |  |
| Thailand (+66)                                        |  |
| 0992820000                                            |  |
| text me call me                                       |  |
|                                                       |  |
| back                                                  |  |
|                                                       |  |
|                                                       |  |
|                                                       |  |
|                                                       |  |
|                                                       |  |
|                                                       |  |
|                                                       |  |
| ©2022 Microsoft Legal   Privacy                       |  |

8. ระบบจะทำการส่งรหัสยืนยันมาเป็นข้อความให้นำรหัสยืนยันมาใส่และกด Verify

| Please verify your auth | entication phone number l | below. |           |  |  |
|-------------------------|---------------------------|--------|-----------|--|--|
| Authentication phone    |                           |        |           |  |  |
| Thailand (+66)          |                           | $\sim$ |           |  |  |
| 09928                   |                           |        |           |  |  |
| text me                 | call me                   |        |           |  |  |
| 947275                  | (                         | verify | try again |  |  |
| Dack                    |                           |        |           |  |  |
|                         |                           |        |           |  |  |
|                         |                           |        |           |  |  |
|                         |                           |        |           |  |  |

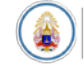

## 9. จากนั้นกดปุ่ม Finish

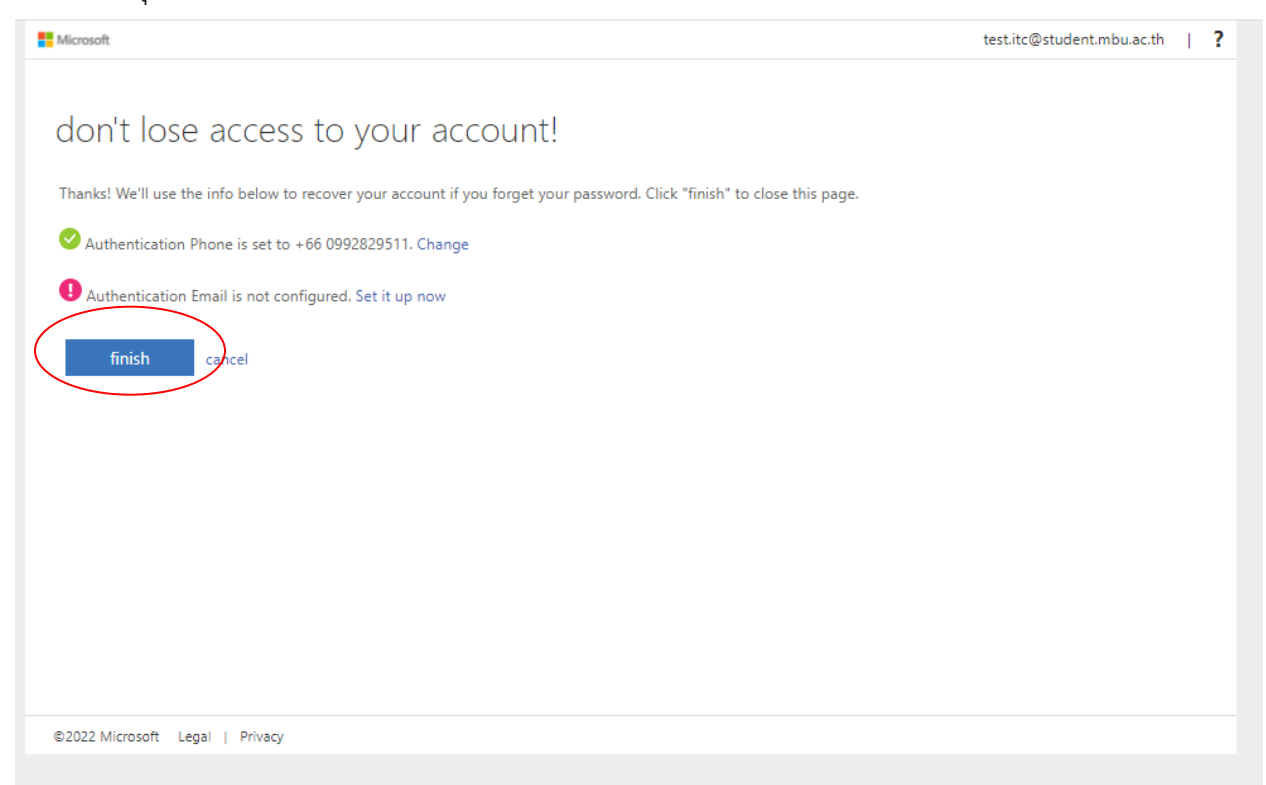

10. ทำการติ๊กเครื่องหมายถูกหน้าข้อความ Don't show this again และกด YES

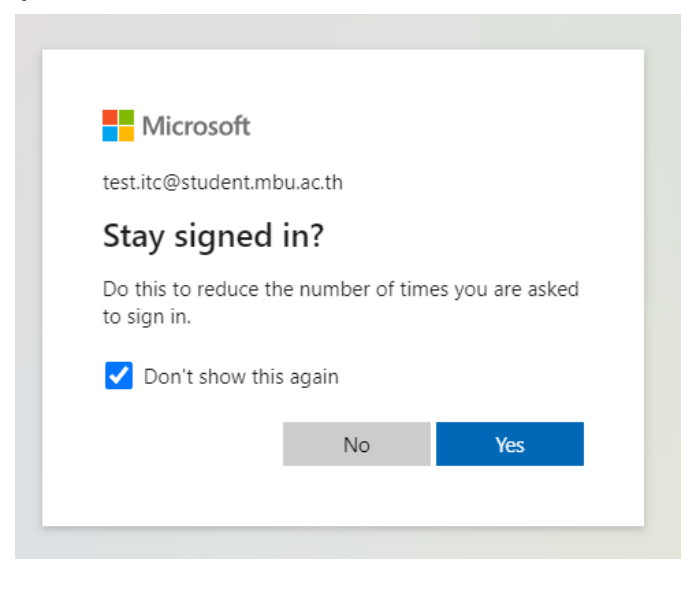

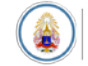

- × + ~ - Ø × \varTheta Guest 🚦 15 @ ? n 0.4 Creater Creater My Constant Constant My Constant Constant Co Good afternoon, test Install Office -2 Get started Begin t ing your Office experience by creating x Create new Explore apps dd Quick access 🕄 🖪 🕐 Recently opened 🛛 Shared 🏠 Favorites + Ť Upload 📑 🖁 - 10 1 No recent content Create a new document or upload one to get started. See all My Content  $\rightarrow$ Feedback D BNG 1231.0 # P O M Ø 🗮 🎫 🖻 🖗 🐠 💷 💌 💽 💽 💆 🖬
- 11. จากนั้นจะปรากฎหน้าการใช้บริการ Microsoft 365 นักศึกษาสามารถใช้บริการแอพต่างๆได้ตามต้องการ

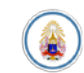